SGS COLOMBIA

# MANUAL PORTAL CUSTOMER

Descargue sus certificados

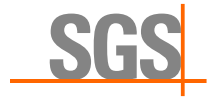

## ¿Cómo obtener su certificado digital?

El proceso es muy sencillo, consta de tres pasos, que debe realizarse en el siguiente orden.

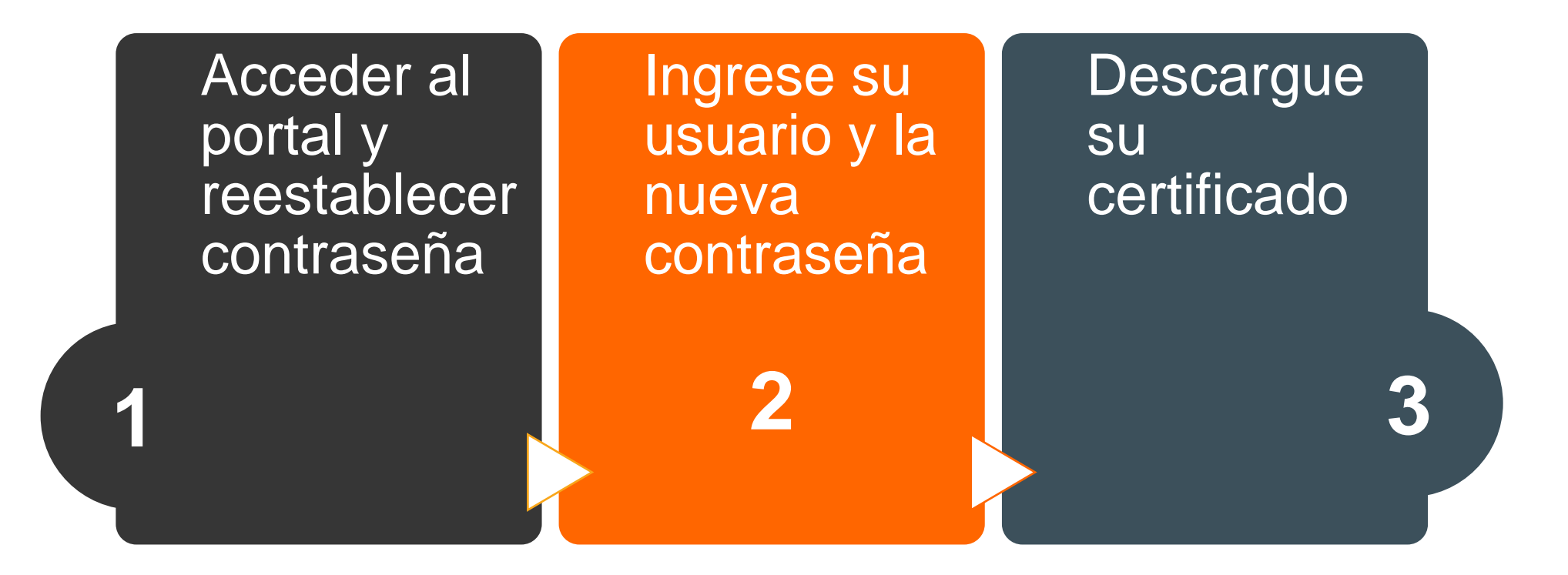

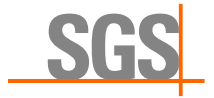

| A Username |    |  |
|------------|----|--|
| Password   | S) |  |

## 1. Validación de cuenta en el customer portal

Ingrese al Customer Portal haga clic en la opción Forgot Password

El usuario (correo electrónico registrado en la documentación enviada al ejecutivo de cuenta de SGS COLOMBIA) en el cual recibirá la notificación de restablecimiento de contraseña.

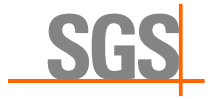

## 2. Siga los pasos y restablezca la contraseña

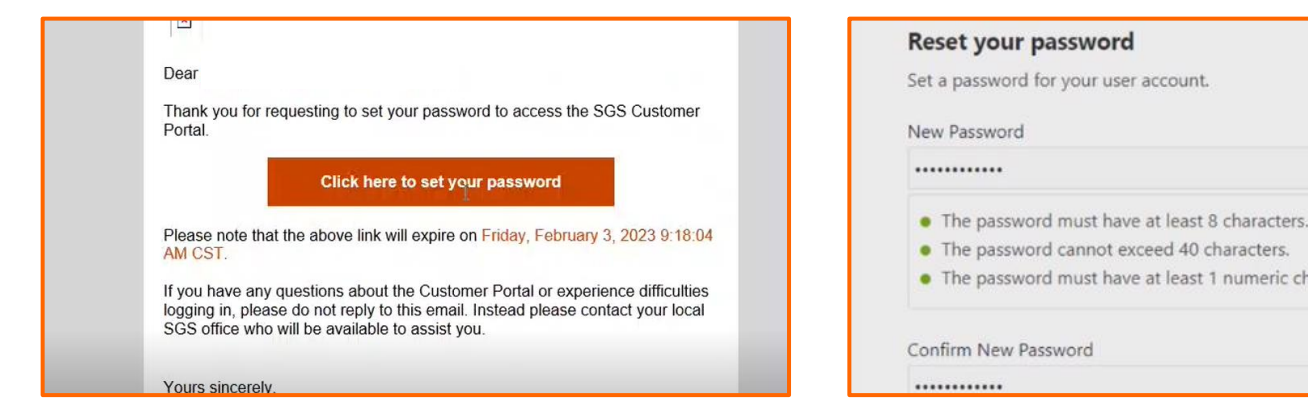

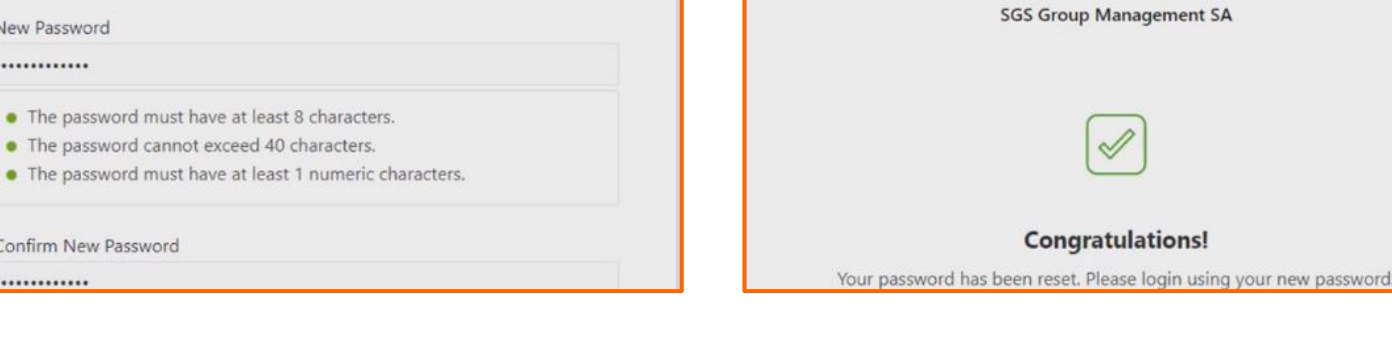

### Verifique su correo electrónico

En el correo electrónico registrado llegará una confirmación para el reestablecimiento de la contraseña, haga clic en el enlace para cambiarla.

## Establezca una nueva contraseña

Asigne una contraseña Segura que cumpla con los caracteres mencionados.

### **Confirme el cambio**

Se confirmará el éxito del restablecimiento, para poder ingresar adecuadamente en la plataforma.

SGS

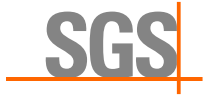

| SGS                             | Overview                                                 |                                                                                               |                 |                   |
|---------------------------------|----------------------------------------------------------|-----------------------------------------------------------------------------------------------|-----------------|-------------------|
| CUSTOMER<br>PORTAL              |                                                          |                                                                                               |                 |                   |
| <b>Overview</b><br>Certificates | Your Certification                                       | My Tasks                                                                                      | Featured        |                   |
|                                 | C020/962358<br>ONAC ISO 9001:2015<br>Expires 23 Feb 2026 | Certificate Status Update ><br>A new Certificate has been issued -<br>Certificate CO20/962358 | SGS             | SGS STORE         |
|                                 | ÷                                                        |                                                                                               | Visit SGS.com > | Visit SGS Store > |

## 3. Descarga de certificado

Una vez configurada la cuenta, podrá ingresar a su perfil del Customer Portal

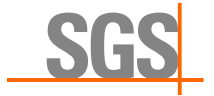

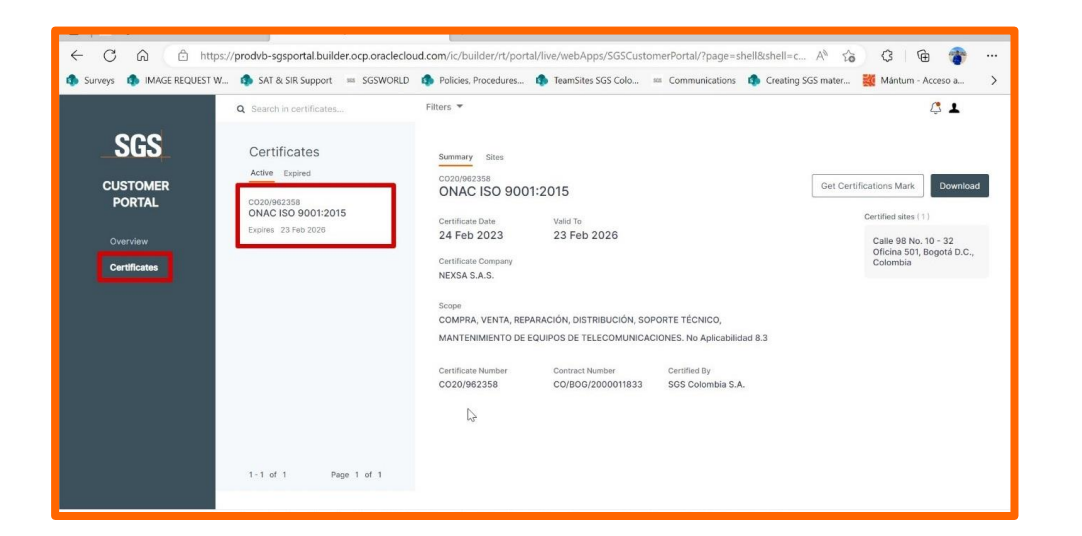

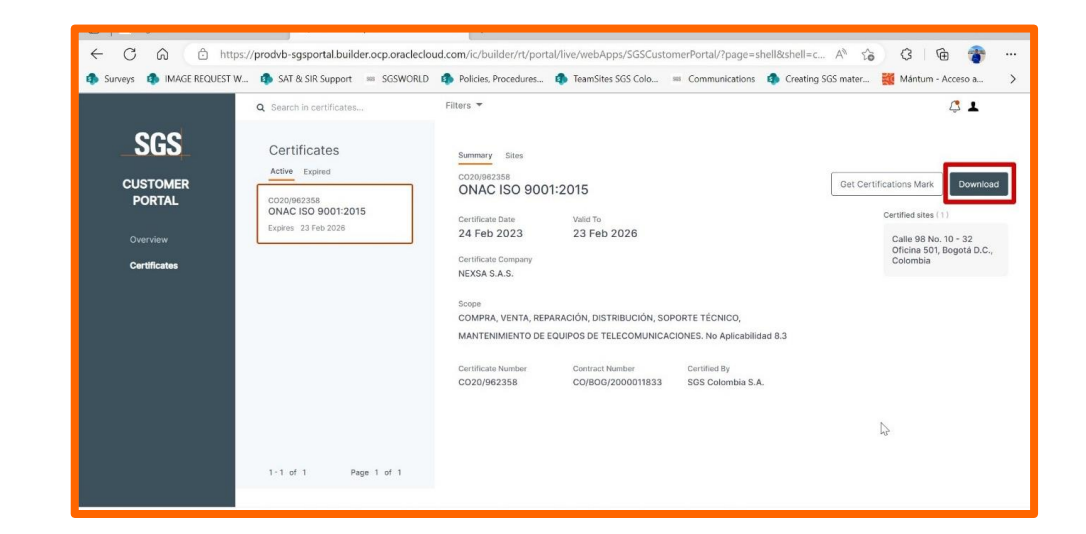

### **De clic en Certificates**

Allí podrá visualizar sus certificados activos

**Nota:** Recuerde que, para consultar su certificado, debe encontrarse a paz y salvo en facturación con **SGS COLOMBIA** 

#### **Descargue su certificado**

De clic en el botón Download

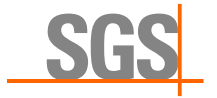

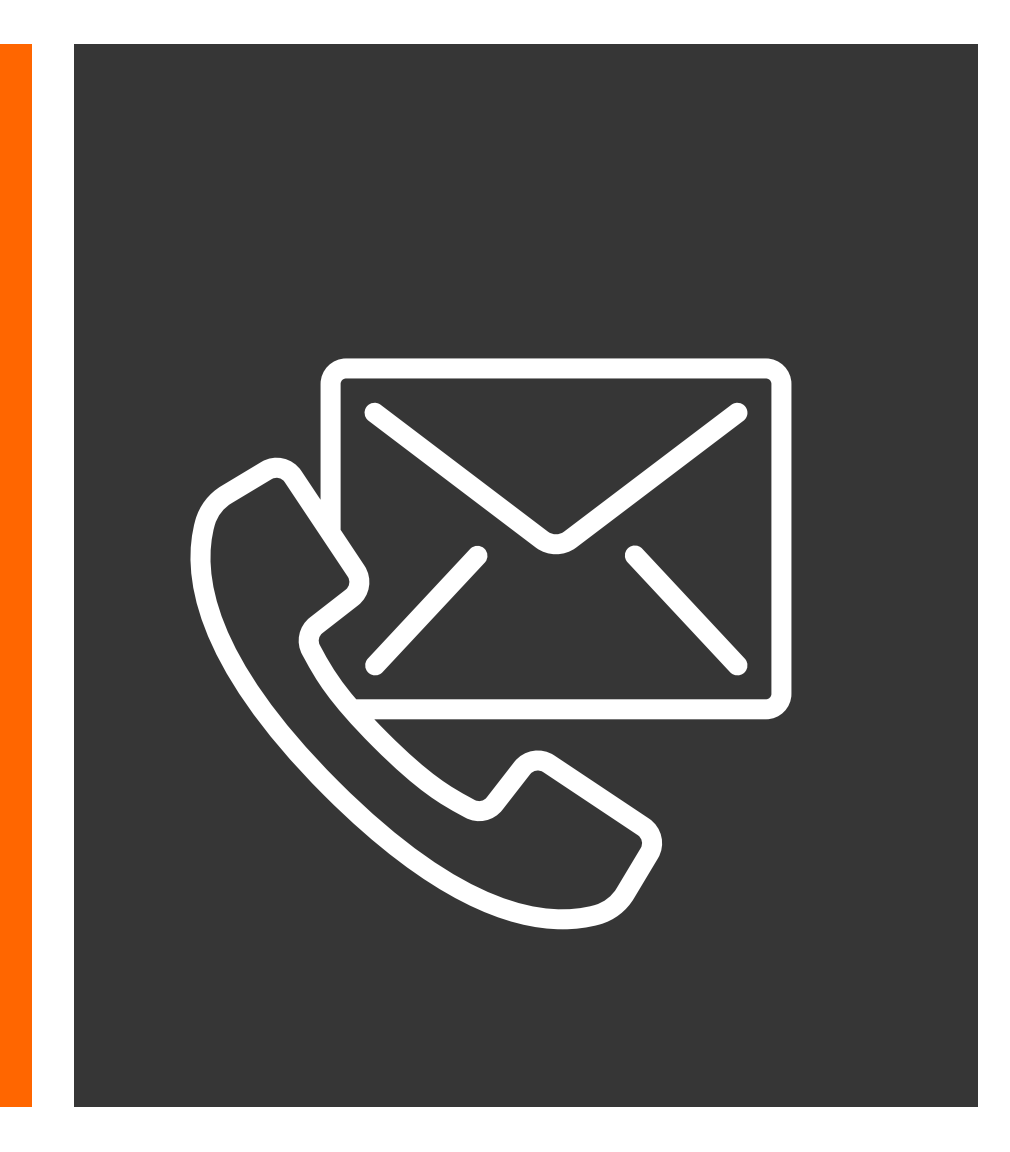

© SGS Société Générale de Surveillance SA – 2022 – All rights reserved -SGS is a registered trademark of SGS Société Générale de Surveillance SA En caso de presentar inconvenientes o inquietudes con su cuenta del **Customer Portal**, por favor contactarse con su Profesional Logístico que programó su servicio.

co.servicioalcliente@sgs.com +57 1 606 9292

SGS.CO

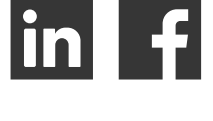

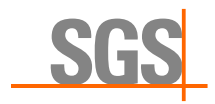